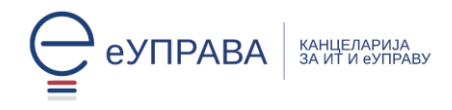

# Упутство

# за преузимање документа из еСандучета

Јединствено електронско сандуче (еСандуче) на Порталу еУправа добило је нови изглед и унапређене функционалности, при чему се електронска документа могу преузимати кроз еСандуче и еСандуче Архива.

Препоручујемо да за рад са еСандучетом користите рачунар и претраживач Google Chrome.

## 1. Пријава

На адреси <u>https://euprava.gov.rs/</u> одаберите "**Моја еУправа**", а затим "**Пријава**":

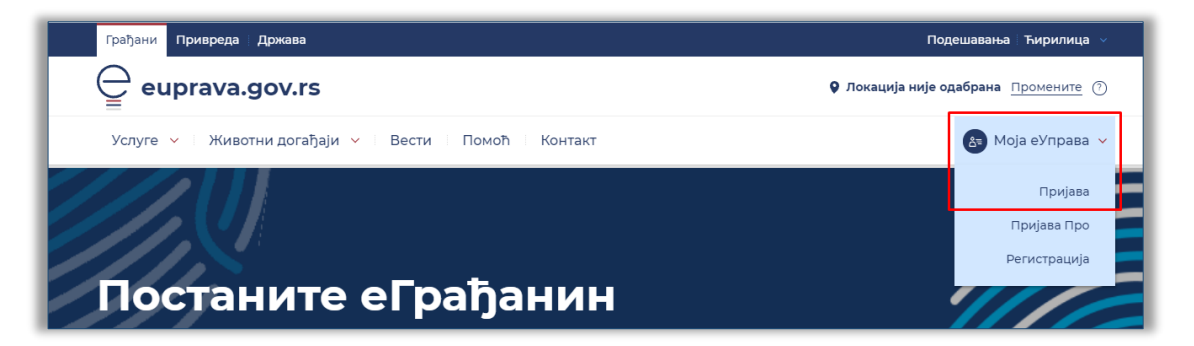

Бићете аутоматски преусмерени на <u>www.eid.gov.rs</u>, тј. на Портал за електронску идентификацију путем ког се врши пријава на Портал еУправа.

Бирате начин пријаве:

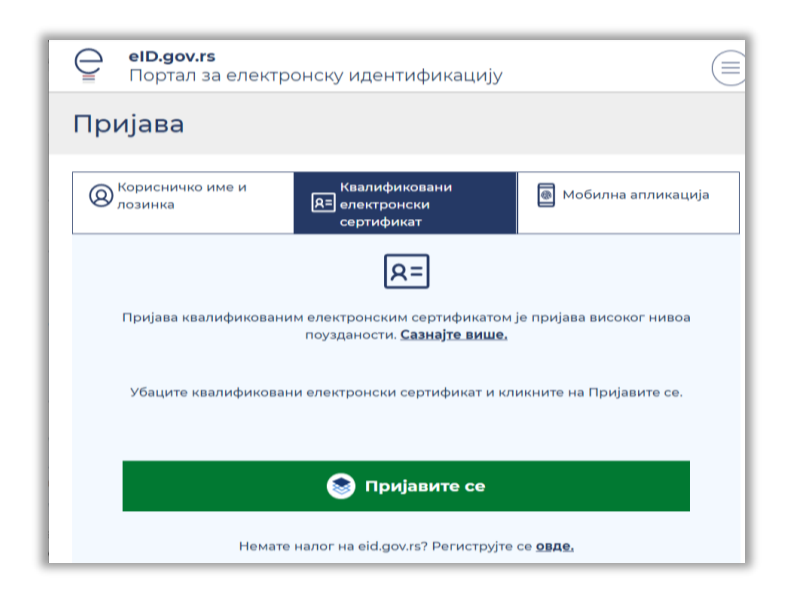

Након пријаве, бићете аутоматски преусмерени назад на <u>www.euprava.gov.rs</u> (уколико не будете, упишите у адресну траку <u>www.euprava.gov.rs</u> и притисните ENTER на тастатури како би се отворила почетна страница Портала еУправа.)

#### Напомена:

- еГрађани који су овлашћена лица на Порталу еУправа, тј. овлашћени су да користе услуге и функционалности Портала у име органа јавне управе или правног субјекта, након пријаве на Портал у падајућем менију "Избор улоге" бирају назив органа/правног лица како би могли да преузму електронска документа.
- 2) При томе, уколико овакав корисник жели из свог личног сандучета да преузме електронски документ који му је упућен као физичком лицу, моћи ће да га види једино ако се на Портал еУправа пријави као физичко лице, односно када у падајућем менију "Избор улоге" одабере своје име и презиме а не назив органа јавне управе или правног субјекта чије је овлашћено лице.
- Читање порука и преузимање електронских докумената из еСандучета органа јавне управе или правног лица је функционалност која је доступна искључиво њиховим овлашћеним лицима. У случају да немате овлашћење, контактирајте са администратором свог сандучета.
- 4) Сва електронска докумената која су Вам била достављена пре унапређења еСандучета налазе се у еСандуче архива.

#### У наступајућем периоду:

- Нотификације о пристиглим електронским документима биће видљиве кроз обе опције (еСандуче и еСандуче - архива)
- Сходно томе где је приказана нотификација о приспећу документа: еСандуче или еСандуче архива, на истом месту и преузимате документ
- Преузети документ остаје доступан на истом месту са кога сте га и преузели (ако је преузет кроз еСандуче остаје у еСандучету, односно, ако је преузет кроз еСандуче – архива, остаје у еСандучету - архива)

## 2. Преузимање докумената: еСандуче-архива

Кликом на своје име у горњем десном углу екрана отвара се падајући мени из ког бирате опцију "еСандуче-архива":

| Грађани Привреда Држава                                                        |                                                                                               |                   | Подешавања Ћирилица    |
|--------------------------------------------------------------------------------|-----------------------------------------------------------------------------------------------|-------------------|------------------------|
| 🖵 euprava.gov.r                                                                | S                                                                                             |                   | Локација није одабрана |
| Услуге 🖌 🛛 Животни дога                                                        | ђаји 🗸 — Вести — Помоћ — Контакт                                                              |                   | <b>C</b> itizi de tió  |
| ConsentID апликација:                                                          | АКТИВНА Квалификован електронски НИЗЕ АКТИВАН                                                 | Аплик             | начин призаве 🕥 👁 🤇    |
| Мобилна апликација ConsentID је актив                                          | а. Сертификат у клауду<br>Квалификовани електронски сертификат у клауду није                  | малика<br>Каллика | Мој налог              |
|                                                                                | активан. можете да покренете процедуру издавања.                                              | клауду            | Мој еИД нало           |
|                                                                                |                                                                                               |                   | Моје активности        |
|                                                                                |                                                                                               |                   | Моји подаци            |
| Централни регистар                                                             | Регистар социјална карта ново еСандуче                                                        | F                 | еСандуч                |
| Проверите своје податке у ЦРС-у и<br>пријавите све евентуалне<br>неправилности | Проверите своје податке у Регистру<br>Социјалан карта и пријавите<br>евентуалне неправилности | ьа,<br>эд стране  | еСандуче – архива      |
|                                                                                |                                                                                               |                   | Овлашћено лице         |
|                                                                                |                                                                                               |                   |                        |

Кликом на "еСандуче-архива" приказују се пристигли документи:

| Јединствени број<br>доставе(ЕГН) | Деловодни<br>број предмета | Назив <mark>органа</mark>       | Седиште<br>органа | Врста акта | Статус доставе | Датум и време слања електронског<br>документа/податка | Датум и време тренутног статуса<br>доставе електронског документа/<br>податка |
|----------------------------------|----------------------------|---------------------------------|-------------------|------------|----------------|-------------------------------------------------------|-------------------------------------------------------------------------------|
|                                  |                            |                                 |                   |            | • •            |                                                       |                                                                               |
|                                  |                            |                                 |                   |            |                |                                                       | Мај                                                                           |
| 96191                            | nordira/                   | РГЗ - Катастар<br>непокретности |                   | Решење     | Послато        | 05.03.2021 14:25:37                                   | 05.03.2021 14:25:37                                                           |
| 96162                            |                            | РГЗ - Катастар                  |                   | Решење     | Послато        | 05.03.2021 13:50:33                                   | 05.03.2021 13:50:33                                                           |

Кликом на документ отварају се детаљи:

| еСандуче                                                             |                              |                                                                            |                    |
|----------------------------------------------------------------------|------------------------------|----------------------------------------------------------------------------|--------------------|
| Детаљи доставе или обавештења                                        |                              |                                                                            |                    |
| 🚫 Врати се на све пошиљке                                            |                              |                                                                            |                    |
| Пошиљалац доставе или обавештења:                                    |                              | Прималац доставе или обавештења:                                           |                    |
| Назив органа                                                         | РГЗ - Катастар непокретности | ЈМБГ                                                                       |                    |
| Седиште органа                                                       |                              | Лично име                                                                  |                    |
| Достава или обавештење:                                              |                              | Подаци о достави или обавештењу:                                           |                    |
| О За преузимање пошиљке потребно је извршити                         | Прихватам Одбијам            | Деловодни број предмета:                                                   | 7000700            |
| потврду пријема!                                                     |                              | Врста акта:                                                                | Решен              |
| Уколико желите да преузмете потврду, кликните<br>на пусме. Потврда": | Потврда                      | Статус доставе:                                                            | Послат             |
| на дугие "поторда .                                                  |                              | Датум и време слања електронског документа/<br>податка:                    | 05.03.2021 13:50:3 |
|                                                                      |                              | Датум и време тренутног статуса доставе<br>електронског документа/податка: | 05.03.2021 13:50:3 |
|                                                                      |                              | Датум и време уручења електронског документа/<br>податка:                  |                    |

Да бисте преузели документ, потребно је да кликнете на зелено дугме "**Прихватам**" и на тај начин сте извршили потврду пријема документа.

Након што прихватите документ кликом на дугме "Прихватам", појавиће се зелено дугме "**Преузми**". Кликните на зелено дугме "**Преузми**" и на тај начин сте преузели документ на свој уређај.

| еСандуче                                      |                                                                            |                     |
|-----------------------------------------------|----------------------------------------------------------------------------|---------------------|
| 🕿 Детаљи доставе или обавештења               |                                                                            |                     |
| Врати се на све пошиљке                       |                                                                            |                     |
| Пошиљалац доставе или обавештења:             | Прималац доставе или обавештења:                                           |                     |
| Назив органа РГЗ - Катастар непокр            | етности ЈМБГ                                                               |                     |
| Седиште органа                                | Лично име                                                                  | -                   |
| Достава или обавештење:                       | Подаци о достави или обавештењу:                                           |                     |
| Да преузмете пошиљку кликните на дугме        | реузми Деловодни број предмета:                                            | 70501824            |
| "Преузми":                                    | Врста акта:                                                                | Решење              |
| Уколико желите да преузмете потврду, кликните | отврда Статус доставе:                                                     | Прихваћена достава  |
| на дупес "потарда .                           | Датум и време слања електронског документа/<br>податка:                    | 05.03.2021 14:25:37 |
|                                               | Датум и време тренутног статуса доставе<br>електронског документа/податка: | 10.03.2021 13:23:10 |
|                                               | Датум и време уручења електронског документа/<br>податка:                  | 10.03.2021 13:23:10 |

## 3. Преузимање докумената: еСандуче

еСандучету можете приступити кликом на:

- банер еСандуче, или
- кликом на своје име у горњем десном углу и избором опције "еСандуче" из падајућег менија

| Услуге \vee 🛛 Животни до                                                                                         | гађаји 💙 Вести По                                                                                                    | моћ Контакт                                                                                          |                                   | 8 1 10                                                               |
|----------------------------------------------------------------------------------------------------|----------------------------------------------------------------------------------------------------|----------------------------------------------------------------------------------------------------|-----------------------------------|----------------------------------------------------------------------|
| ConsentiD апликација:<br>Мобилна апликација ConsentiD ји                                                         | активна<br>е активна.<br>Квалифико<br>електронск<br>сертифика<br>Квалификован<br>клауду није акт<br>процедуру изд                      | низе активан<br>си<br>гу клауду<br>и електронски сертификат у<br>иван. Можете да покренете<br>авања. | Ап<br>по<br>Апли<br>квал<br>серті | начин пријаве 🍙 💿 😒<br>Мој налог<br>Мој еИД налог<br>Моје активности |
|                                                                                                    |                                                                                                    |                                                                                                    |                                   | Моји подаци                                                          |
| Централни регистар<br>становништва<br>проверите своје податке у ЦРС-у<br>пријавите све евентуалне<br>правилности | Регистар социјална карта<br>Ново<br>осверите своје податке у<br>нише регистру Социјална карта и<br>ријавите евентуалне<br>еправилности | еСандуче<br>Бектронска доста<br>кумената и обав<br>Стране јавне управ                                | ва решења,<br>ештења од<br>е      | еСандуче<br>еСандуче – архива 10<br>Овлашћено лице                   |
|                                                                                                    |                                                                                                    |                                                                                                    |                                   | Одјава                                                               |

Кликом на "еСандуче" приказују се пристигле поруке:

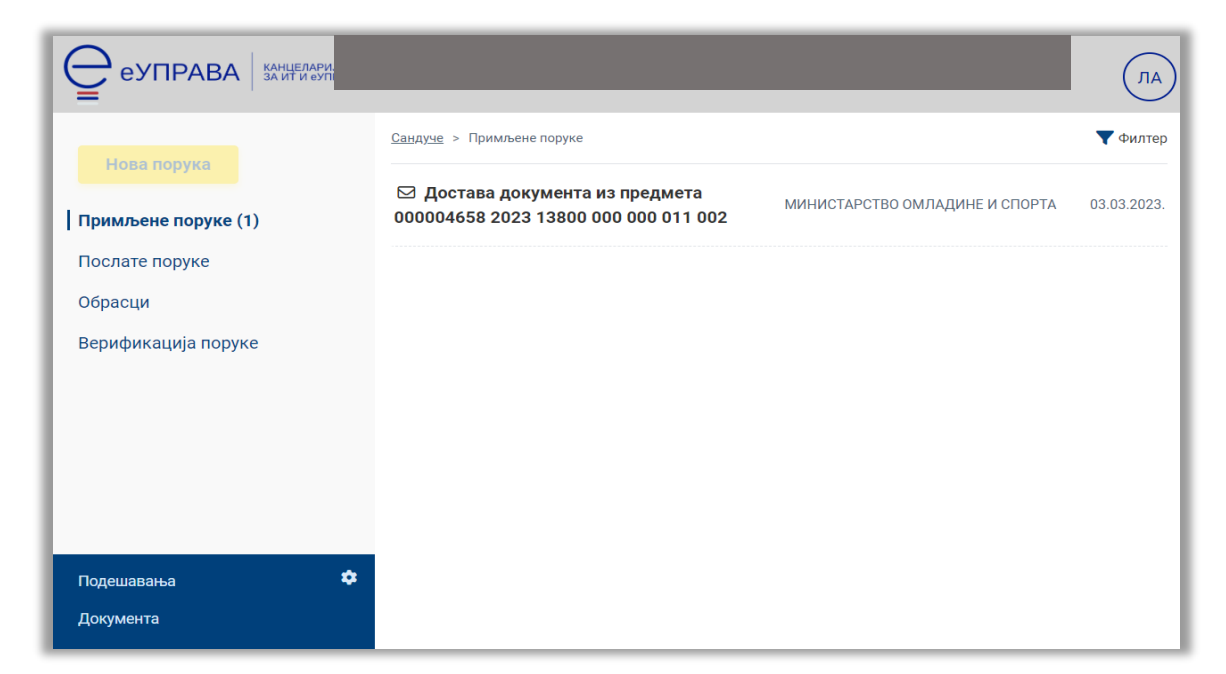

Кликом на документ добија се увид у детаље:

| еуправа                        |                                                           | ЛА                                                                                            |
|--------------------------------|-----------------------------------------------------------|-----------------------------------------------------------------------------------------------|
| Нова порука                    | <u>Сандуче</u> > <u>Примљен</u>                           | <u>не поруке</u> > Порука 15241                                                               |
| Примљене поруке                |                                                           | <b>Достава документа из предмета 000004658 2023 13800 000 000 011 002</b><br>ИД поруке: 15241 |
| Послате поруке                 | Пошиљалац:                                                | 🏦 Министарство омладине и спорта ИД: 000-126-557 · Булевар Михајла Пупина 2, , Београд        |
| Обрасци<br>Верификација поруке | Пошиљалац:                                                |                                                                                               |
|                                | Статус доставе<br>електронског                            | <b>Достављено</b> дана 03.03.2023. 12:10 1 Детаљи ^                                           |
|                                | оз.03.2023.<br>12:10:07                                   | Достављено у сандуче примаоца (РОГ) 💷                                                         |
|                                | 03.03.2023.<br>12:10:07<br>Електронски<br>временски жиг ~ | Садржај доставе (РОГ) ХМС                                                                     |
| Подешавања 💠                   |                                                           | ▲ PDF (586,24 kB) 000004658 2023 13800 000 000 011 002 30 003                                 |
| Документа                      |                                                           |                                                                                               |

Документ се преузима кликом на обележени знак за преузимање (на слици изнад документ је у формату .pdf).

При томе, преглед садржаја документа (без преузимања на уређај) омогућен је кликом на обележени назив докумената (на слици испод, десно од дугмета за преузимање)

| еуправа                        |                                                                                              | ЛА                                                                                     |  |  |  |
|--------------------------------|----------------------------------------------------------------------------------------------|----------------------------------------------------------------------------------------|--|--|--|
| Нова порука                    | <u>Сандуче</u> > <u>Примљене поруке</u> > Порука 15241                                       |                                                                                        |  |  |  |
| Примљене поруке                | <b>Достава документа из предмета 000004658 2023 13800 000 000 011 002</b><br>ИД поруке: 1524 |                                                                                        |  |  |  |
| Послате поруке                 | Пошиљалац:                                                                                   | 🏦 Министарство омладине и спорта ИД: 000-126-557 · Булевар Михајла Пупина 2, , Београд |  |  |  |
| Обрасци<br>Верификација поруке | Пошиљалац:                                                                                   |                                                                                        |  |  |  |
|                                | Статус доставе<br>електронског<br>документа:                                                 | Достављено дана 03.03.2023. 12:10 <b>О</b> Детаљи ^                                    |  |  |  |
|                                | 03.03.2023.<br>12:10:07                                                                      | Достављено у сандуче примаоца (РОР) (ХМС)                                              |  |  |  |
|                                | 03.03.2023.<br>12:10:07<br>Електронски<br>временски жиг ~                                    | Садржај доставе (рог) (ХМС)                                                            |  |  |  |
| Подешавања 🌣                   |                                                                                              | A PDF (586,24 kB) 000004658 2023 13800 000 000 011 002 30 003                          |  |  |  |
| Документа                      |                                                                                              |                                                                                        |  |  |  |

**Додатно**: У делу **Више опција**, могуће је документ преузети на рачунар и у другим форматима као што су .pdf, .zip, AsiC и др.

На следећој слици је приказан пример када има више документа у различитим форматима, које можете да преузмете у форматима како су приказани (први у формату .txt, а друга два у формату .pdf) или, ако је потребно, у додатно понуђеним форматима (.zip, .ASiC):

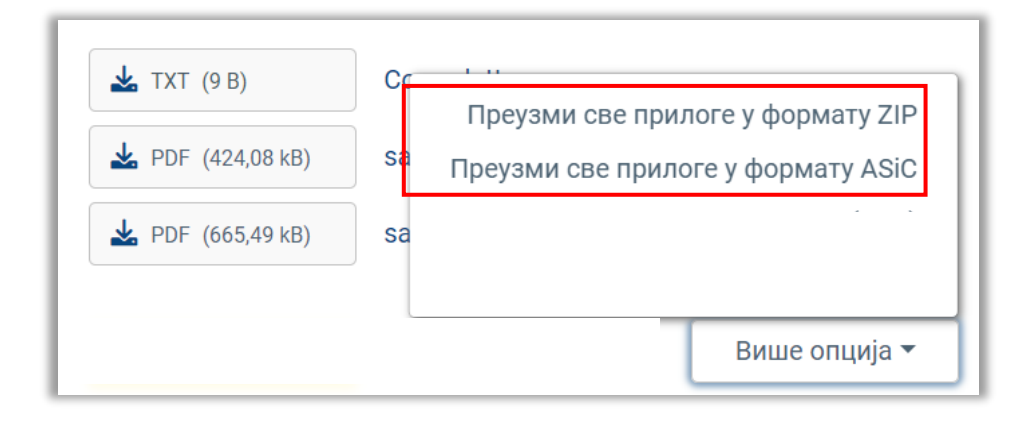